### **1. OUVRIR / FERMER LE COMPTE GMAIL**

### Ouvrir le compte Gmail

- Ouvrez la page d'accès à Google puis cliquez sur le lien  $\mbox{\bf Gmail}.$  Ou

- Ouvrez la page d'accès à Gmail puis cliquez sur le lien **Connexion**.

- Saisissez votre nom d'utilisateur (adresse Gmail)

ou

- Sélectionnez le compte avec lequel vous connecter en cliquant sur l'option **Utiliser un autre compte**.
- Saisissez votre mot de passe ou sélectionnez l'option proposée si votre mot de passe est sauvegardé par l'ordinateur.
- Cliquez sur le bouton Suivant.
- ⇒ Les courriels reçus sont affichés dans la fenêtre centrale.

### Quitter Gmail

- Cliquer sur l'action à réaliser

- Cliquez sur la case X de l'onglet de la boîte de réception.

# 2. L'ECRAN

- Pour lire ou répondre à un courriel, cliquez sur le mél à traiter.
- ⇒ Le message est affiché et des boutons d'action sont affichés au-dessous du message.

| ۹ | Reche | rcher ( | dans les | messa | iges |    |   |   |   | 幸 | 0        | <b>(</b> ) |   | ( |
|---|-------|---------|----------|-------|------|----|---|---|---|---|----------|------------|---|---|
| ÷ | ¥     | 0       | Ū        |       | ()   | ⊘+ | € | D | : |   | 6 sur 47 | <          | > |   |

| Barre d'adresse         | et de navigation                                         | Barre d'onglets Liste de                           | es favoris Catégories                         | Compte                                          | Menus Plus |
|-------------------------|----------------------------------------------------------|----------------------------------------------------|-----------------------------------------------|-------------------------------------------------|------------|
| Recherche dans<br>Gmail | M Boite de Neption (43<br>← → C ma<br>G Geogle 1 Outlook | i) - claude t × +<br>il.google.com/mail/u/0/#inbox | ی کے ایک Bing B booking کی bts-g-pme          | · ☆ 🔊 🕻 🛇 🐼 🗯 🗖<br>errier 🚥 CIC 🚺 Strava 🔅 USMB | Erreur :   |
|                         | = 附 Gmail                                                | Q Rechercher dans les m                            | nessages                                      | 11 ②                                            | 🌣 🎟 🌚      |
| Volet des<br>dossiers   | 🖉 Nouveau messag                                         |                                                    |                                               | 1-47 sur 47                                     | < >        |
|                         | Boîte de réceptio                                        | n 43 Principale                                    | Claude passes à l'étape quivante sur votre Mi | ripadvisor, Google Analytics, Tri               | 22:25      |
|                         | <ul><li>☆ Messages suivis</li><li>③ En attente</li></ul> |                                                    | Alerte de sécurité - Nouvelle connexion depui | s un Windows claude.terrier.74@                 | 23:24      |
|                         | Messages envoyé                                          | The Google Account                                 | . Claude, passez en revue les paramètres de   | votre compte Google - Bonjou                    | 22 juli. 🕒 |
| Messages reçus          | ∧ Moins                                                  | Google                                             | Alerte de sécurité - Nouvelle connexion dep   | uis un Apple iPad claude.terrier.7              | 22 juil.   |
|                         | ∑ Important                                              | 🗌 🏫 The Google Account                             | . Claude, passez en revue les paramètres de   | votre compte Google - Bonjou                    | 12 juil. + |
|                         | Tous les chats                                           | 🗌 📩 Google                                         | Alerte de sécurité - Nouvelle connexion depui | s un Apple iPhone claude.terrier                | 12 juil.   |
| Contenu du -            | ₽⊙ Planifié                                              | Google Analytics                                   | En 2023, nous cesserons graduellement la      | fourniture de la solution Univer                | 28 juin    |
| message                 | <ul> <li>Ious les messages</li> <li>Spam</li> </ul>      | 🗌 ☆ The Google Account .                           | . Claude, passez à l'étape suivante sur votre | Windows en confirmant les pa                    | 19 mai     |
|                         | Corbeille                                                | 🗌 ☆ Google                                         | Alerte de sécurité - Nouvelle connexion dep   | uis un Windows claude.terrier.74                | 19 mai     |
|                         | Catégories                                               | 🔲 ☆ Google Analytics                               | En 2023, nous cesserons graduellement la      | ourniture de la solution Univer                 | 20 avr.    |
|                         | Gérer les libellés                                       | 🗌 ☆ The Google team                                | Claude, passez à l'étape suivante sur votre   | Windows en confirmant les pa                    | 18 avr.    |
|                         | + Créer un libellé                                       | 🗆 🕁 Gooale                                         | Alerte de sécurité - Nouvelle connexion dep   | uis un Windows claude.terrier.74                | 18 avr.    |

## 3. ACTIVER / DESACTIVER LE VOLET DES LIBELLES (DOSSIERS)

- Cliquez sur le bouton E Menu principal.

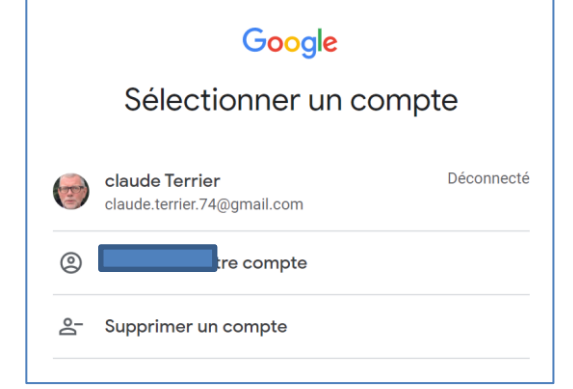

M Boîte de réception (43) - claude.t 🗙

| ^ |   |    |   |
|---|---|----|---|
| - | m | 21 |   |
|   |   | aı |   |
| - |   |    | - |

### Fiche-outil n° 48 Écran et affichage

### 4. CONFIGURER LA BOITE DE RECEPTION

- Cliquez sur le bouton Paramètres

⇒ Un volet de paramétrage est affiché à droite de l'écran.

- Sélectionnez dans le volet de configuration les options à modifier et paramétrez les options souhaitées.
- Cliquez sur le bouton fermer X du volet.

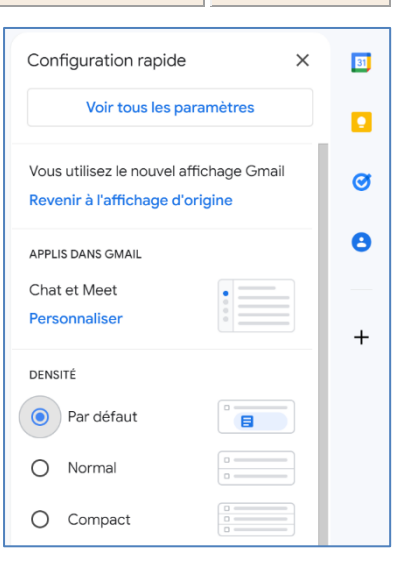

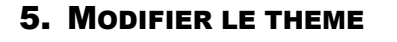

Cliquez sur le bouton Paramètres , affichez la zone THEME et cliquez sur le lien Tout afficher.
 ⇒ Une fenêtre propose différents thèmes :

- Sélectionnez le thème à appliquer.

- Cliquez sur le bouton Enregistrer.

- Cliquez sur le bouton fermer X du volet.

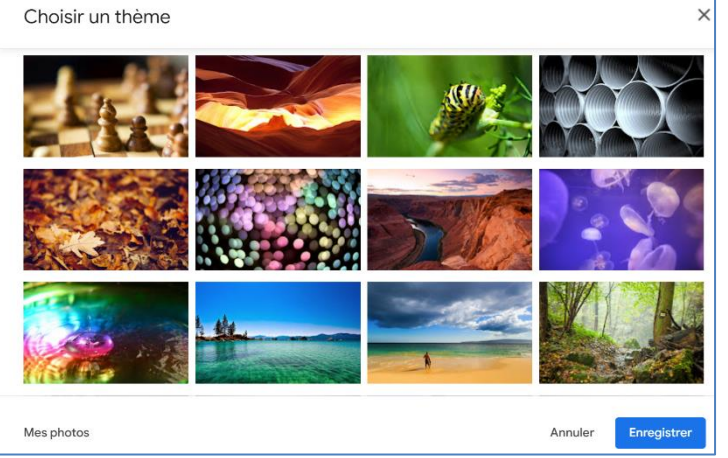

#### 6. MODIFIER LES PARAMETRES D'AFFICHAGE

- Cliquez sur le bouton Paramètres
- Affichez la zone **TYPE DE BOÎTE DE RECEPTION** et sélectionnez les options à appliquer.

- Cliquez sur le bouton fermer X du volet.

| TYPE | DE BOÎTE DE RÉCEPTION                |          |
|------|--------------------------------------|----------|
| 0    | Par défaut                           |          |
|      | Personnaliser                        |          |
| 0    | Importants d'abord                   | -<br>-   |
| 0    | Non lus d'abord                      | -        |
| 0    | Suivis d'abord                       | <b>☆</b> |
| 0    | Prioritaire                          |          |
|      | Personnaliser                        | -        |
| 0    | Plusieurs boîtes de<br>réception     | -        |
|      | Personnaliser                        | -        |
| VOLE | T DE LECTURE                         |          |
| 0    | Aucune séparation                    |          |
| 0    | À droite de la boîte<br>de réception |          |
| 0    | Sous la boîte de<br>réception        |          |